## SSC0540 – Redes de Computadores Prof.: Jó Ueyama

# Atividade de Laboratório 01 Explorando os protocolos das Camadas de Aplicação 14/04/2011

**Objetivo**: Nesta atividade de laboratório, as duplas de alunos deverão realizar as tarefas e responder as questões descritas a seguir. Ao final da aula, esta apostila deverá ser entregue ao professor, com as respostas/comentários solicitados.

As atividades aqui descritas resumem os conceitos estudados nos Capítulos 1 e 2, e são baseadas nas sugestões de atividades de laboratório do livro. Os enunciados completos estão disponíveis em <u>http://wps.aw.com/br\_kurose\_redes\_3/0,11210,2629599-</u>,00.html

**Ambiente**: esta atividade será realizada no laboratório de redes durante a aula, utilizando o sistema operacional Linux.

#### Grupo: \_\_\_

Tarefas:

### 1. Explorando o Wireshark

- I Execute o programa Wireshark e inicie a captura de pacotes. Caso necessário, consulte a atividade "Ethereal Lab: Getting Started" para detalhes de configuração (disponível no CoL).
- I Inicie o navegador, e acesse seu website favorito.
- No Wireshark, pare a captura de pacotes.

#### I Responda:

- 1. Qual website foi acessado?
- 2. Quais os tipos de protocolos aparecem na coluna de protocolos do Wireshark?
- 3. Quanto tempo demorou entre a requisição HTTP e a resposta?

### 2. HTTP

- I Execute o programa Wireshark e inicie a captura de pacotes.
- I Inicie o navegador, e acesse a página <u>http://gaia.cs.umass.edu/ethereal-</u> <u>labs/HTTP-ethereal-file1.html</u>
- I No Wireshark, pare a captura de pacotes.
- I Observe as mensagens de requisição e resposta referentes a página solicitada. Responda:

- 1. O navegador está executando qual versão do protocolo HTTP? E o servidor web?
- 2. Quais idiomas (se algum) o navegador indica que aceita do servidor?
- 3. Qual o endereço IP do seu computador (se onde a requisição foi executada)? Qual o endereço IP do servidor gaia.cs.umass.edu?
- 4. Qual o código de status o servidor retornou para o navegador? Explique.
- 5. Quando o arquivo recebido foi modificado? Explique.
- 6. Quantos bytes de conteúdo foram enviados ao navegador? Explique.
- 7. Inspecione a janela com o conteúdo da mensagem. Algum outro cabeçalho é exibido? Quais?
- I Execute o programa Wireshark e inicie a captura de pacotes.
- Acesse a página <u>http://gaia.cs.umass.edu/ethereal-</u> <u>labs/protected\_pages/HTTP-ethereal-file5.html</u>
- No Wireshark, pare a captura de pacotes.
- I Observe as mensagens de requisição e resposta referentes a página solicitada. Responda:
  - 1. Qual o código de status e a frase que o servidor retornou para o navegador? Explique.
  - 2. Quando o navegador envia a mensagem HTTP GET pela segunda vez, quais novos campos foram inseridos na mensagem? Explique.

## 3. DNS

- I Nesta parte, se necessário, consulte a atividade "Ethereal Lab: DNS" para detalhes de configuração.
- Reinicie a captura de pacotes.
- No navegador, acesse a página <u>http://www.ietf.org</u> ou outro site que não tenha sido acessado anteriormente.
- I Responda:
  - 1. Localize os pacotes relacionados a consulta DNS. Estas consultas foram feitas utilizando TCP ou UDP?
  - 2. Quais as portas origem e destino da consulta DNS?
  - 3. Descubra qual o servidor DNS local através do comando cat /etc/resolv.conf.
  - 4. Qual o IP destino da consulta? Este endereço é o mesmo do servidor DNS local?
  - 5. Observe a mensagem de consulta (*query*) DNS. Qual o tipo da consulta? Esta mensagem contém alguma "resposta" (*answer*)? Explique.
  - 6. Observe a mensagem de resposta DNS. Quantas "respostas" a mensagem contém? O que cada "resposta" contém? Explique.